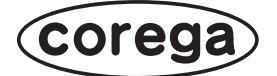

# 追加アプリケーションの 導入方法と使い方

本書は、CG-NSC4501GT で iTunes サーバ機能および DLNA サーバ機能を使う方法を 説明しています。

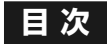

| 1.1 | アプリケーションを追加するP.2        |
|-----|-------------------------|
| 2.1 | iTunes の音楽ファイルを共有する P.4 |
| 3.1 | DLNA で共有する P.8          |

# 1.1 アプリケーションを追加する

iTunes サーバ機能、DLNA サーバ機能を使うには、あらかじめアプリケーションを追加しておく必要があります。

iTunes サーバ機能を追加するためのアプリケーションと、DLNA サーバ機能を追加するためのアプリケーションとは、別ファイルで提供しています。必要なアプリケーションをダウンロードしてください。

- 1 コレガホームページ (http://corega.jp/) からアプリケーションをダウ ンロードします。
- **2** ダウンロードして解凍したファイルを、本商品の「public」フォルダ にコピーします。
- 3 設定画面を表示します。
- 4 「システム管理」-「ファームウェア更新」の順にクリックします。
- **5** 「アプリケーションの追加」をクリックし、手順2 で保存したファイル 名を入力して、[設定] をクリックします。

| ファームウェア更新      | リセット ヘルブ         |          |  |
|----------------|------------------|----------|--|
| ファームウェア更新 アプリク | ーションの追加 プラグインの削除 |          |  |
| ◎ プラグイン        |                  |          |  |
| ボリューム          | VOLUME1 -        |          |  |
| フォルダ           | PUBLIC -         |          |  |
| ファイル名          | xxxxx.ppg        | ― ②入力します |  |
|                |                  |          |  |
|                |                  |          |  |

※画面は例です。

・ファイルは拡張子も含めてフルネームで入力してください。ファイル
 ル名を間違えたり、拡張子を入力しなかったりすると、アプリケーションを追加できません。
 ・アプリケーションの追加は1つずつしか実行できません。

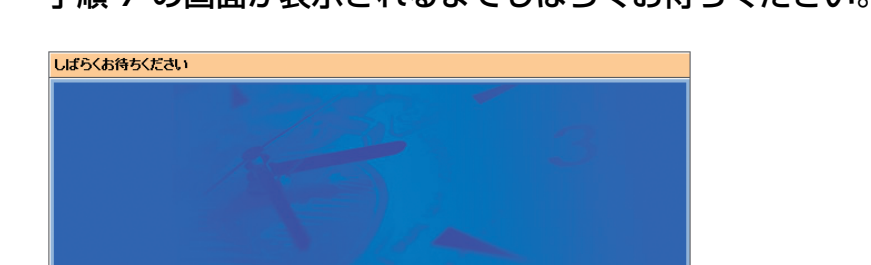

# 6 手順7の画面が表示されるまでしばらくお待ちください。

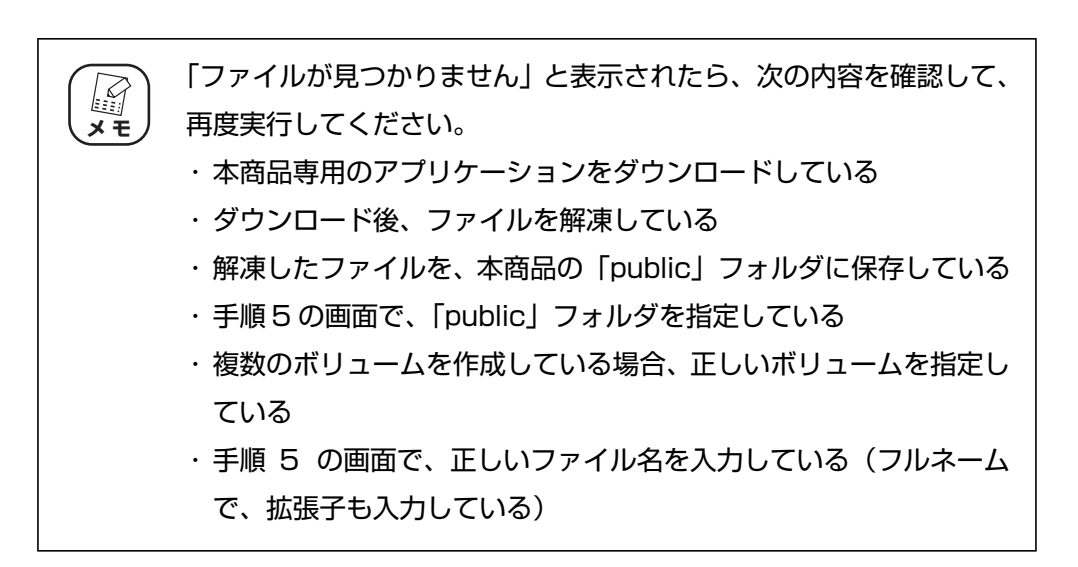

#### **7** [OK] をクリックします。

System busy. Please wait.

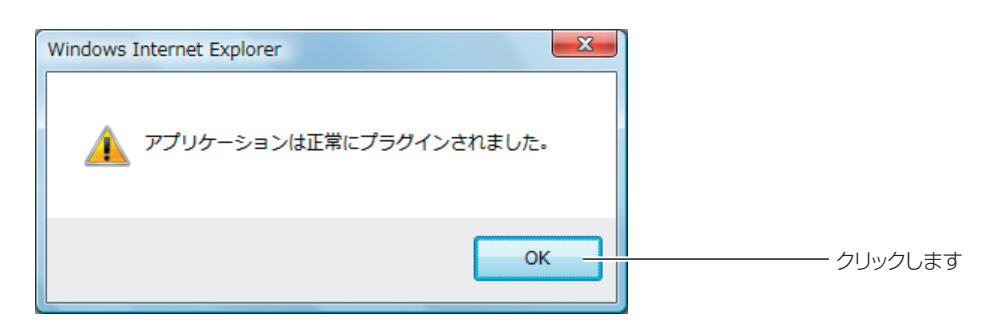

以上で、アプリケーションの追加は完了です。引き続き、2 つ目のアプリケーションを追 加するには、手順5に戻ります。

このあとは、次の項目をご覧ください。

- ・iTunes サーバ機能を使うには 『P.4 [2.1 iTunes の音楽ファイルを共有する」
- ・DLNA サーバ機能を使うには **IF3 P.8** [3.1 DLNA で共有する]

# 2.1 iTunesの音楽ファイルを共有する

iTunes サーバ機能を使って、iTunes の音楽ファイルをほかのパソコンで再生する手順を説明します。

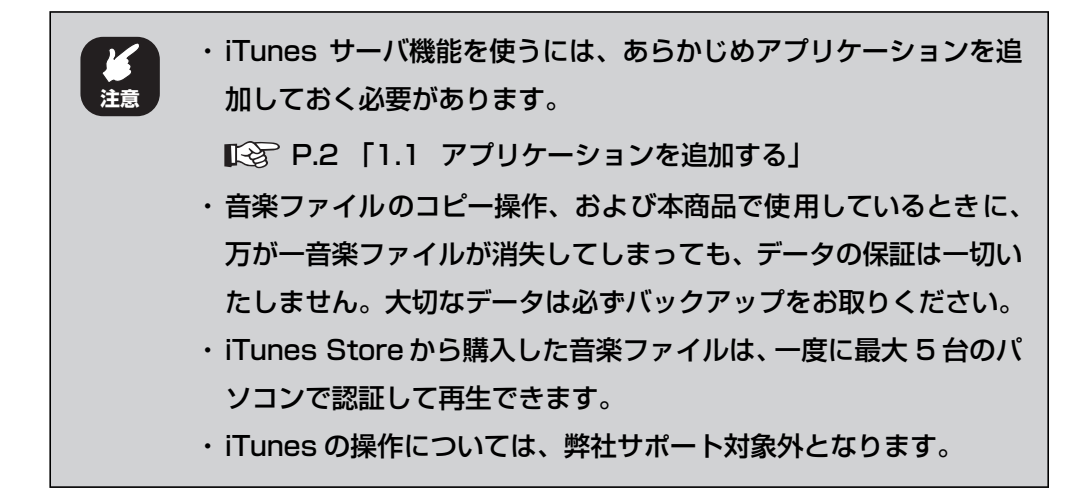

# 2.1.1 iTunes サーバ機能を有効にする

iTunes サーバ機能を有効にする手順を説明します。

- 1 設定画面を表示します。
- 2 「フォルダ/プリンタ設定」-「サービス設定」の順にクリックします。
- **3** 「Firefly Media Server」のステータスが「ON」になっていることを 確認します。

「OFF」 になっている場合は、 [有効] をクリックして、 「ON」 にします。

| CG-NSC4501GT                                         | プロトコル制御                   |         |        | リセット ヘルプ |
|------------------------------------------------------|---------------------------|---------|--------|----------|
| は水 <b>が</b> 設定ウィザード<br>後 <mark>11 ユ</mark> ーザ/グループ管理 | 情報 Windows UNIX/Linux FTP | プリンタサーバ |        |          |
| 白 🚰 フォルダブリンク設定                                       | ○ プロトコルリスト                |         |        |          |
|                                                      | プロトコル                     | ステ・     | ータス    | アクション    |
| ▶ フォルダ設定                                             | Windows                   | 0       | N      | 無効       |
| <ul> <li>         アクセス設定      </li> </ul>            | UND/Linux                 | 0       | 'n     | 無効       |
| 学会。バックアップ設定                                          | FTP                       | 0       | 'n     | 無効       |
| 🕂 🍓 ネットワーク設定                                         | <u> プリンタサーバ</u>           | 01      | FF     | 有効       |
| ① システム管理                                             | Macintosh                 | 0       | 'n     | 無効       |
|                                                      | ◎ アブリケーションブラグイン           |         |        |          |
|                                                      | アプリケーション                  | ステータス   | バージョン  | アクション    |
|                                                      | DLNA Server               | ON      | XXXXXX | 無効       |
|                                                      | Firefly Media Server      | ON      | XXXXXX | 無効       |
|                                                      |                           |         |        |          |

※画面は例です。

「Firefly Media Server」が表示されていないときは、アプリケーションの追加に失敗しています。次の項目をご覧になり、アプリケーションを追加してください。
 P.2 「1.1 アプリケーションを追加する」

# 4 画面右上の「ログアウト」をクリックします。

以上で、本商品の設定は完了です。

# 2.1.2 音楽ファイルをコピーする

ここでは、iTunes で保存された音楽ファイルを、本商品にコピーする手順を説明します。 まず、iTunes を起動して保存先を調べ、そのデータを本商品の共有フォルダにコピーします。 Macintosh をお使いの場合は、**P.6** 「■ Macintosh をお使いの場合」をご覧ください。

#### ■ Windows をお使いの場合

ここでは、Windows Vista で、iTunes 8.1 を使用している場合を例に説明します。iTunes につい て詳しくは、iTunes のヘルプをご覧ください。

- 1 iTunes を起動し、「編集」-「設定」の順にクリックします。 ファイル(E) 編集(E) 表示(V) コントロール(C) Store(S) 詳細(A) ヘルプ(H) 取り消し(<u>U</u>) Ctrl+7 -- ①クリックします 切り取り(T) Ctrl+X ⊐ピ-(<u>C</u>) Ctrl+C ライブラリ Ctrl+V 貼り付け(P) 31 H 4-削除(L) 📮 テレ すべてを選択(A) Ctrl+A
  - テレ ● Pod ● Pod ● 7ジ ラジ Store
     ■ デレ ● Pod ● 7ジ 設定(E)...
     ■ Ctrl+A 何も選択しない(N) ○ Ctrl+Shift+A ② クリックします
- 2 「詳細」をクリックし、「iTunes Music」フォルダの場所を確認して、
   [OK] をクリックします。

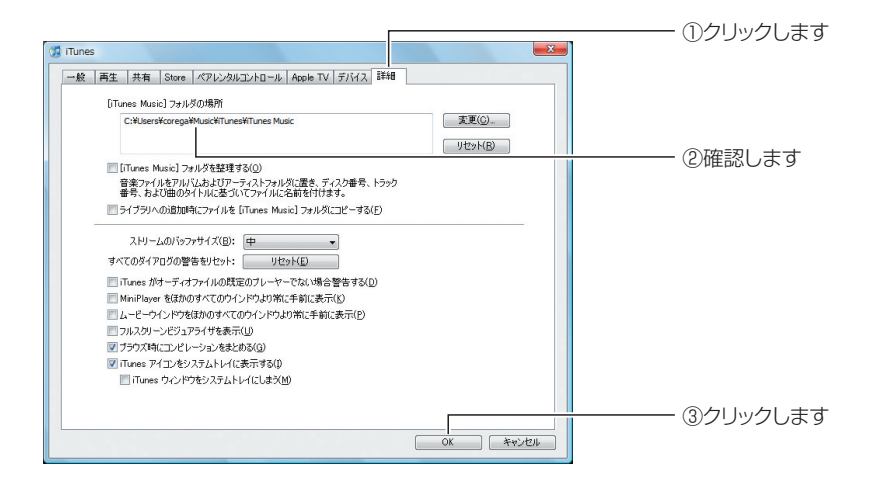

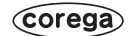

### 3 iTunes を終了し、「iTunes Music」フォルダごとコピーします。

| コピー元フォルダ | 手順2で確認した「iTunes Music」フォルダ                       |
|----------|--------------------------------------------------|
| コピー先フォルダ | 本商品の「music」フォルダの直下に、「iTunes Music」フォルダを<br>コピーする |

以上で、音楽ファイルのコピーは完了です。

このあとは、P.7 「2.1.3 音楽ファイルを再生する」に進みます。

#### ■ Macintosh をお使いの場合

ここでは、Macintosh(Mac OS X 10.5.6)で、iTunes 8.1 を使用している場合を例に説明しま す。iTunes について詳しくは、iTunes のヘルプをご覧ください。

1 iTunes を起動し、「iTunes」-「環境設定」の順にクリックします。

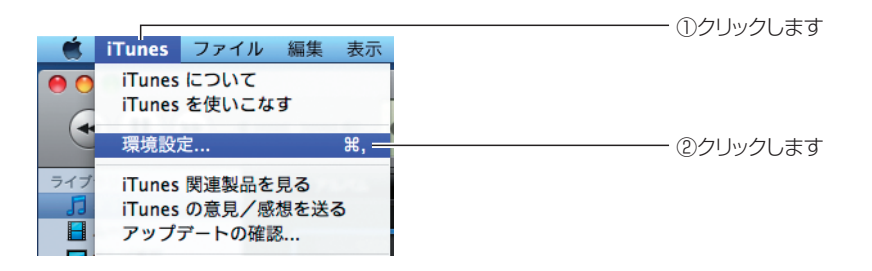

[詳細]をクリックし、「iTunes Music」フォルダの場所を確認して、
 [OK]をクリックします。

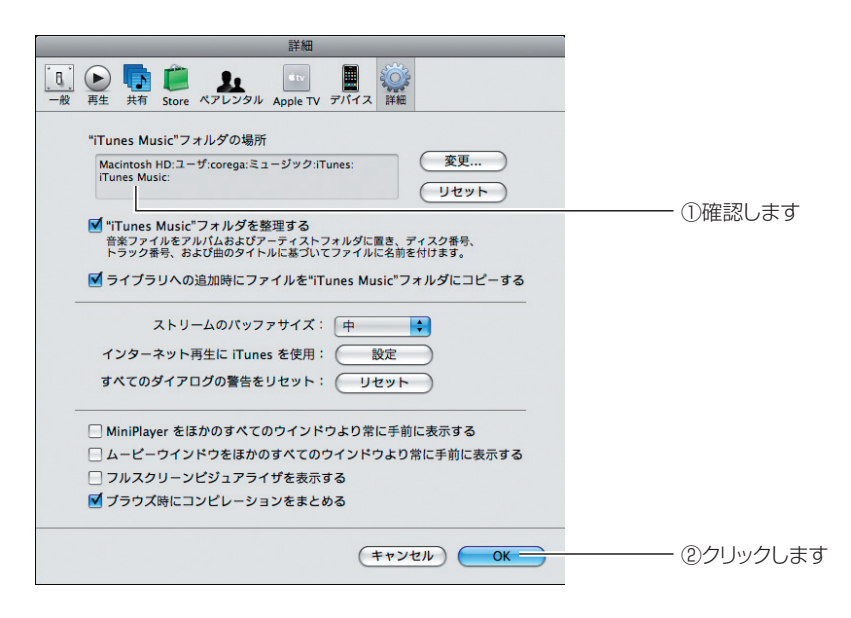

# **3** iTunes を終了し、「iTunes Music」フォルダごとコピーします。

| コピー元フォルダ | 手順2で確認した「iTunes Music」フォルダ                       |
|----------|--------------------------------------------------|
| コピー先フォルダ | 本商品の「music」フォルダの直下に、「iTunes Music」フォルダを<br>コピーする |

以上で、音楽ファイルのコピーは完了です。

# 2.1.3 音楽ファイルを再生する

ここでは、本商品に保存された音楽ファイルを再生する手順を説明します。

- **1** iTunes を起動します。
- **2** 「nsc4501-xxxxxx: Firefly Media Server」をクリックして、音楽ファイルをダブルクリックします。

| ファイル(F) 編集(E) 表示(V) コントロール(C) Store(S) 詳細(A) ヘルプ(H)       ・・・・・・・・・・・・・・・・・・・・・・・・・・・・・・・・・・・・ |           |  |  |  |  |
|------------------------------------------------------------------------------------------------|-----------|--|--|--|--|
| ライブラリ                                                                                          | 名前        |  |  |  |  |
|                                                                                                | ☑ トラック 01 |  |  |  |  |
|                                                                                                | トラック 02   |  |  |  |  |
|                                                                                                | トラック 03   |  |  |  |  |
| 📮 テレビ番組                                                                                        | トラック 04   |  |  |  |  |
| Podcast                                                                                        |           |  |  |  |  |
| vvvvvvvvvvvvvvvvvvvvvvvvvvvvvvvvvvvv                                                           |           |  |  |  |  |
| Store                                                                                          |           |  |  |  |  |
| 📔 iTunes Store                                                                                 |           |  |  |  |  |
| 共有                                                                                             |           |  |  |  |  |
| nsc4501-xxxxxx : Firefl 😑                                                                      |           |  |  |  |  |

※画面は例です。

以上で、本商品に保存された音楽ファイルが再生できました。 iTunesの詳しい使い方は、iTunesのヘルプをご覧ください。

7

ー クリックします

# 3.1 DLNA で共有する

DLNA とは、Digital Living Network Alliance の略で、家庭内 LAN を使ってパソコンや AV 機器、 情報家電などを連携して利用するための技術仕様です。

DLNA サーバ機能を使うことで、本商品に保存した動画、画像、音楽ファイルを、DLNA 対応のデジタル家電で再生できるようになります。

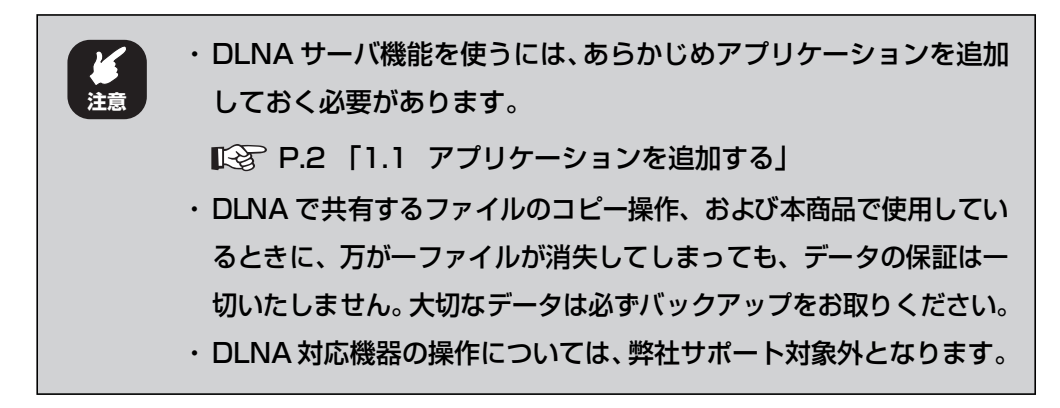

## 3.1.1 DLNA サーバ機能を設定する

DLNA サーバ機能を有効にする手順を説明します。

- 1 設定画面を表示します。
- 2 「フォルダ/プリンタ設定」-「サービス設定」の順にクリックします。
- **3** 「DLNA Server」のステータスが「ON」になっていることを確認します。

「OFF」 になっている場合は、 [有効] をクリックして、 「ON」 にします。

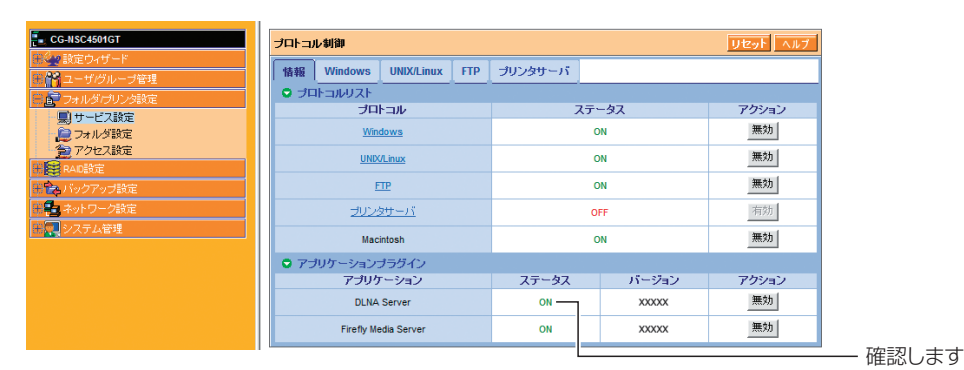

※画面は例です。

「DLNA Server」が表示されていないときは、アプリケーションの追加に失敗しています。次の項目をご覧になり、アプリケーションを追加してください。
 P.2 「1.1 アプリケーションを追加する」

# 4 画面右上の「ログアウト」をクリックします。

以上で、本商品の設定は完了です。

# 3.1.2 動画、画像、音楽ファイルをコピーする

本商品を「設定ユーティリティ」または「設定ウィザード」で設定すると、DLNA サーバ用のフォル ダが作成されます。そのため、次のフォルダにデータをコピーすることをお勧めします。

| ファイルの種類 | 本商品の保存先フォルダ   |
|---------|---------------|
| 動画ファイル  | 「VIDEO」フォルダ   |
| 画像ファイル  | 「PICTURE」フォルダ |
| 音楽ファイル  | 「MUSIC」フォルダ   |

# 3.1.3 DLNA 機器で再生する

ここでは、本商品に保存された動画、画像、音楽ファイルを、Windows Media Player 11 で再生する手順を例に説明します。

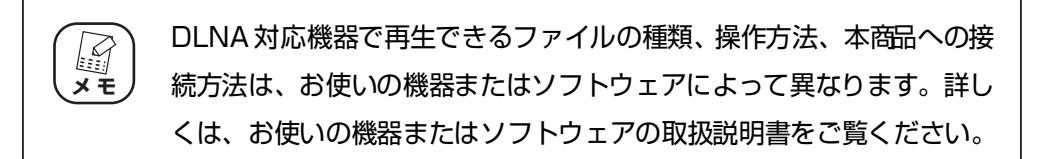

1 DLNA 対応機器を起動し、本商品を選択します。

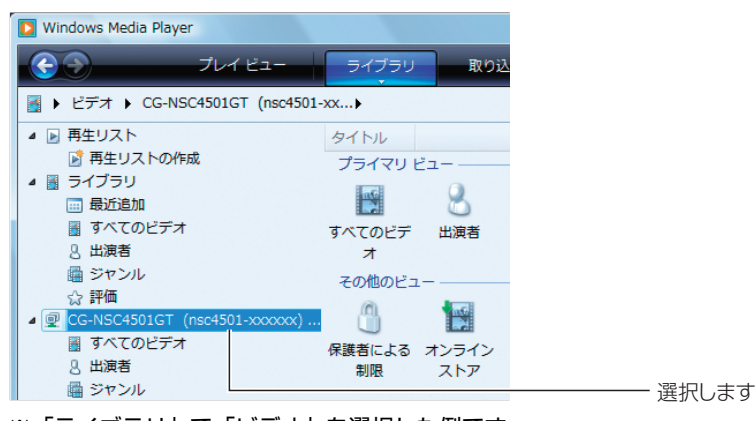

※「ライブラリ」で「ビデオ」を選択した例です。

## **2** ファイルを再生します。

以上で、DLNA 対応機器でファイルが再生できました。